### ACTIVACION DE ESTADO DE CUENTA WWW.COOPENTEL.COM

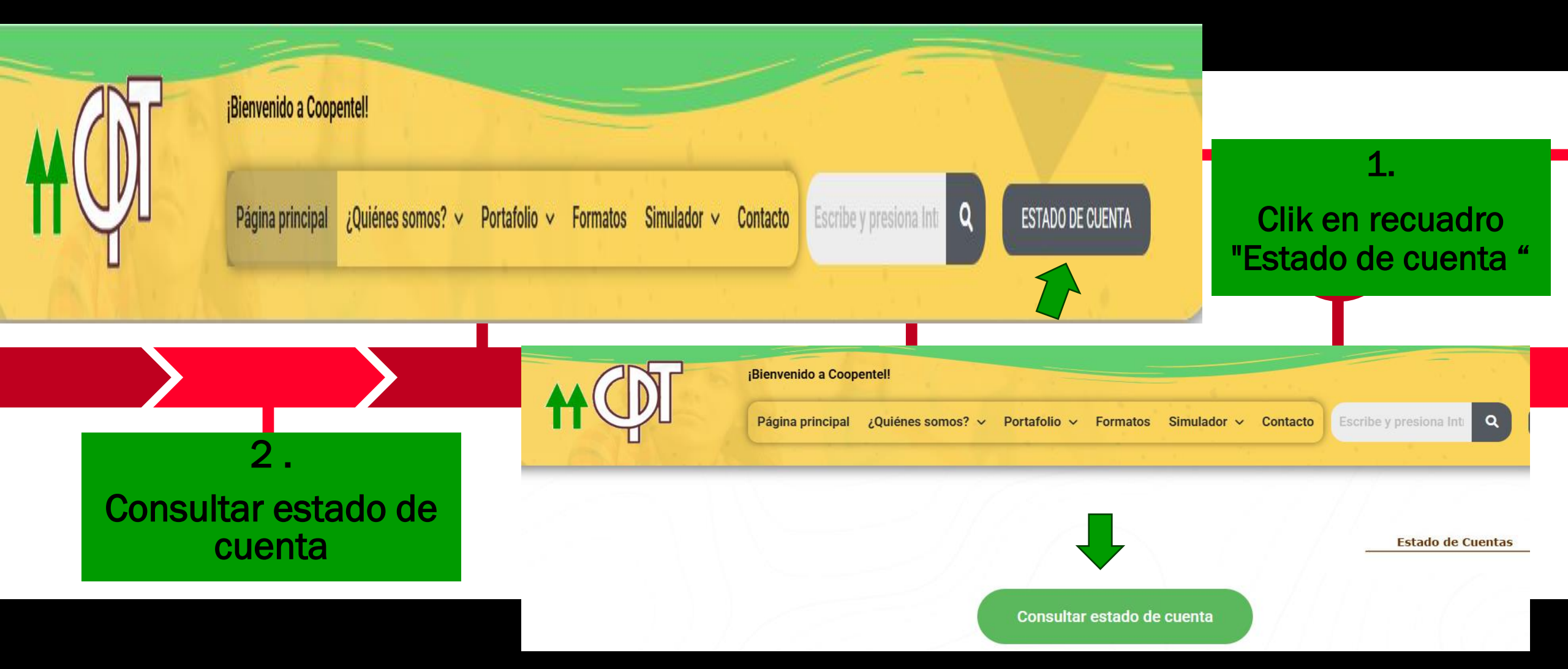

NOTA: Apreciado asociad@, en caso de presentar alguna novedad en su estado de cuenta, por favor comunicarse con nuestras líneas corporativas.

COOPENTEL "PARA DISFRUTAR EN VIDA"

### **ACTIVACION DE ESTADO DE CUENTA**

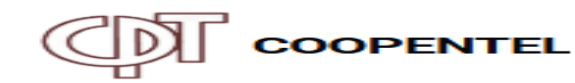

#### Ingresa a tu cuenta 3. Correo electrónico\* Clik en "olvidaste Contraseña ¿Olvidaste tu contraseña? tu contraseña" No soy un robot recaptcha Privacidad - Térmir Ingresar COOPENTEL 4. ¿Olvidaste tu contraseña? Escribir el correo Volver al inicio de sesi ón electrónico que registre en Correo electrónico nuestra base de datos

Enviar email

## **ACTIVACION DE ESTADO DE CUENTA**

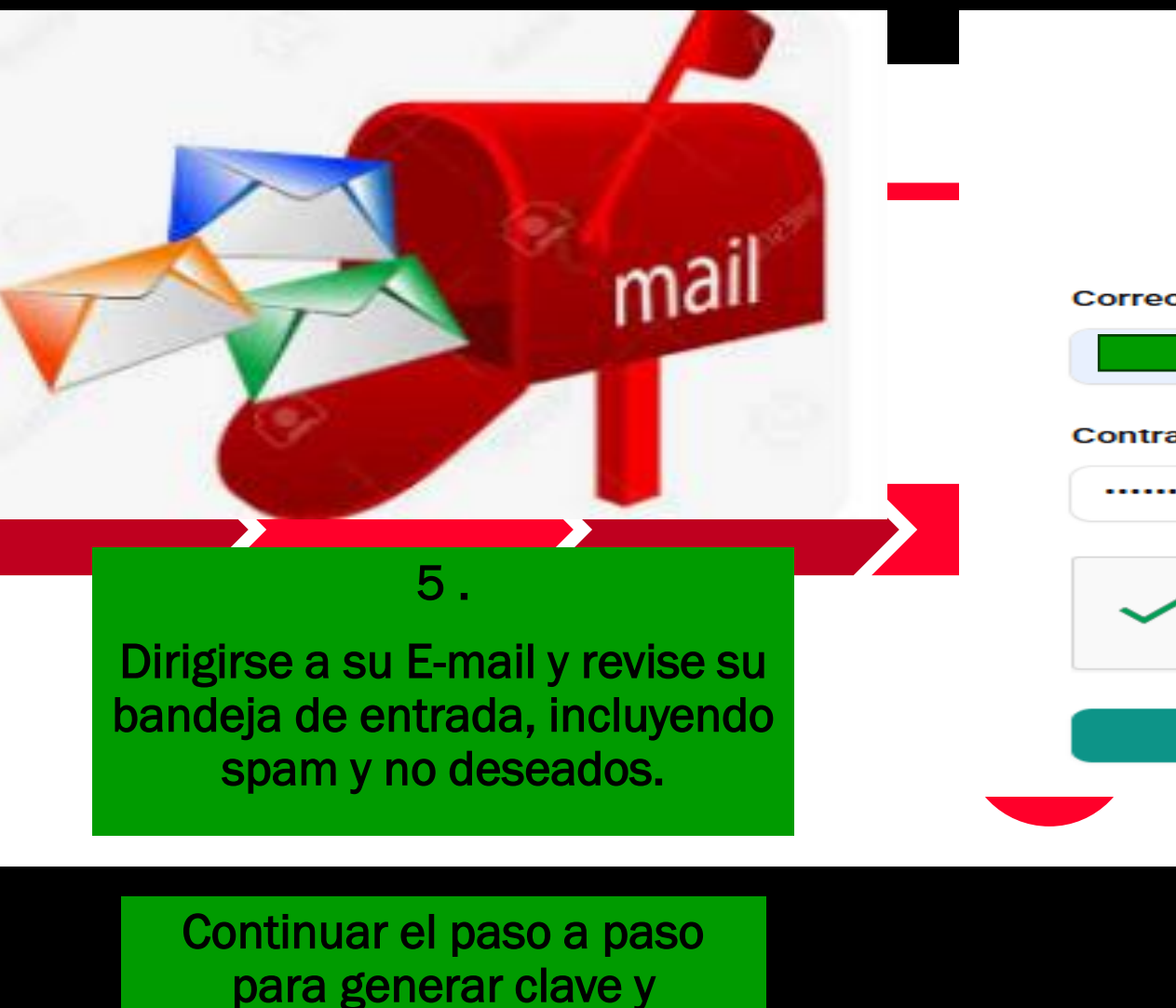

proceso exitoso

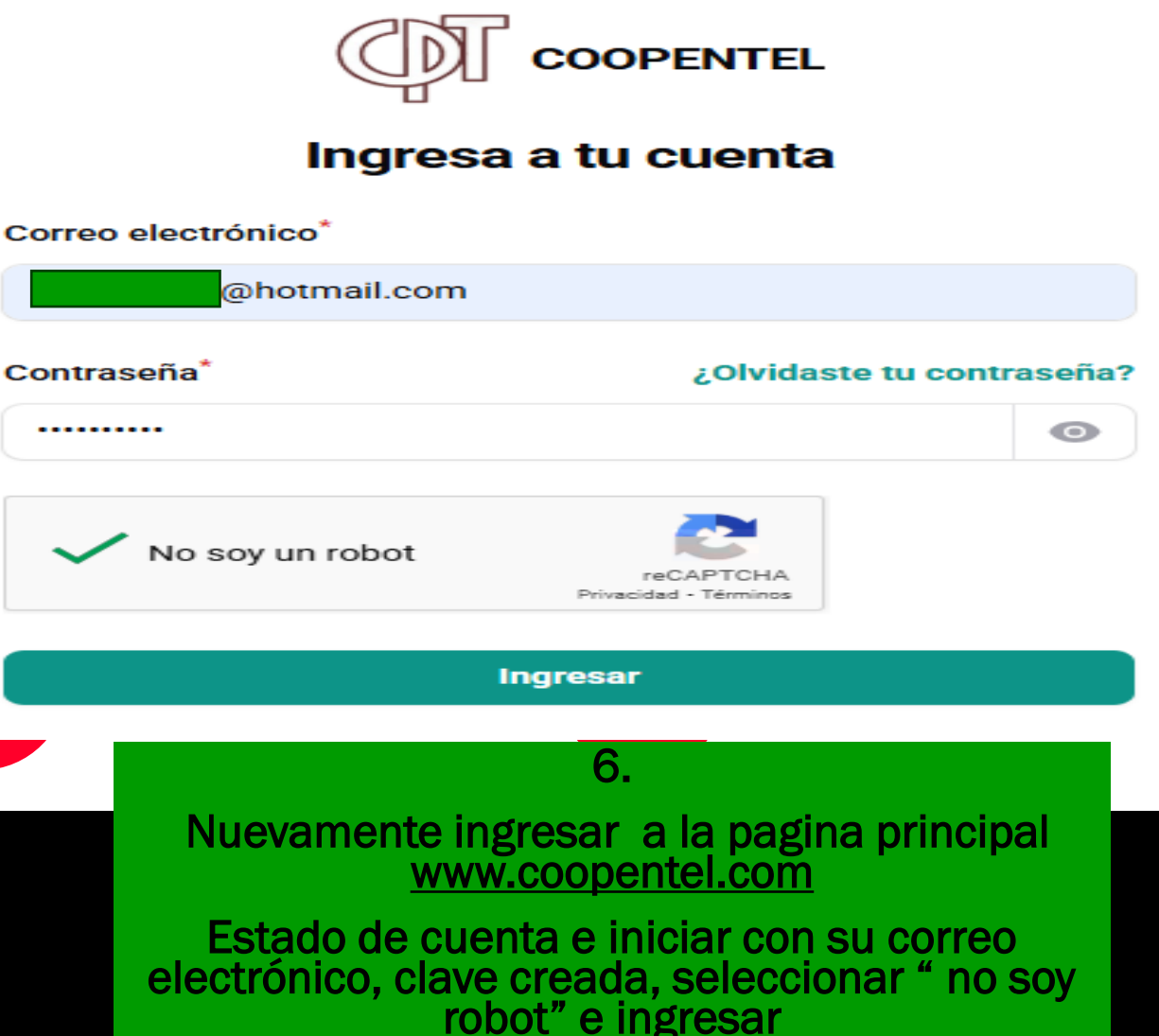

# **ACTIVACION DE ESTADO DE CUENTA**

#### Estado de cuenta

Consulta de saldos y movimientos

| Oatos Personale   | es 💪 Con                         | ntacto 🏠 Afiliación |                  |                         |   |                         |  |
|-------------------|----------------------------------|---------------------|------------------|-------------------------|---|-------------------------|--|
| Tipo documento    |                                  | Nro. Documento      | Fecha expedición | País expedición         |   | Departamento expedición |  |
| CÉDULA            | ~                                |                     |                  | COLOMBIA                | ~ | NARIÑO                  |  |
| Ciudad expedición | Ciudad expedición Fecha nacimien |                     | País nacimiento  | Departamento nacimiento |   | Ciudad nacimiento       |  |
| SANDONA           | ~                                | 05/12/1991          | COLOMBIA         | ✓ NARIÑO                | ~ | SANDONA                 |  |

NOTA: Apreciado asociad@, en caso de presentar alguna novedad en su estado de cuenta, por favor comunicarse con nuestras líneas corporativas.

COOPENTEL "PARA DISFRUTAR EN VIDA"

Encontrará información de sus obligaciones

7.